# MANUAL PARA EXTRAÇÃO DE HOLERITES DOS SERVIDORES ATIVOS, APOSENTADOS E EX-SERVIDORES DA PMSP NO SIGPEC

Edição Maio/2025

> CIDADE DE SÃO PAULO

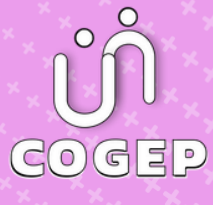

## PREFEITURA DE SÃO PAULO

### SECRETARIA MUNICIPAL DE GESTÃO (SEGES)

Viaduto do Chá, 15, 8° andar, Centro, 01002-900

São Paulo - SP (Gabinete)

### COORDENADORIA DE GESTÃO DE PESSOAS (COGEP)

R. Boa Vista, 280, 5° andar, Centro, CEP: 01014-908

São Paulo/SP

### EM CASO DE DÚVIDA SOBRE AS ROTINAS ESTABELECIDAS NESTE MANUAL, ENTRAR EM CONTATO COM:

Divisão de Eventos Funcionais (DEF)

E-mail: eventosfuncionais@prefeitura.sp.gov.br

### **SUMÁRIO**

| 1        | APRESENT             | ĂÇÃO                   |                     |                      |      |            |       |               |         | 4       |
|----------|----------------------|------------------------|---------------------|----------------------|------|------------|-------|---------------|---------|---------|
| 2<br>APC | PASSO A<br>DSENTADO  | A PASSO<br>IS - HISTÓF | PARA<br>RICOS PI    | EXTRAIR<br>RÉ-SIGPEC | OS   | HOLERITES  | DOS   | SERVIDORES    | ATIVOS  | E<br>5  |
| 3<br>Imp | PASSO A<br>PLANTAÇÃO | PASSO P<br>O DO SIGP   | PARA EX<br>EC (06/2 | xtrair Os<br>2008)   | 5 но | LERITES DO | S SER | /IDORES ATIVO | DS APÓS | A<br>9  |
| 4<br>IMF | PASSO A<br>PLANTAÇÃO | A PASSO<br>O DO SIGP   | PARA<br>EC (06/2    | EXTRAIR<br>2008)     | OS   | HOLERITES  | DOS   | APOSENTADOS   | S APÓS  | A<br>13 |
| 5<br>SEG | PASSO A<br>iregação  | A PASSO<br>DA FOLHA    | PARA<br>A PARA      | EXTRAIR<br>O IPREM   | OS   | HOLERITES  | DOS   | APOSENTADO    | S APÓS  | A<br>17 |

### 1 APRESENTAÇÃO

Prezada Área de Recursos Humanos,

Nas páginas seguintes, de forma simples e objetiva, você encontrará o passo a passo para a extração dos holerites dos servidores da **Prefeitura Municipal de São Paulo (PMSP)** no **SIGPEC**.

O acesso para consulta e extração dos holerites deverá ser realizado da seguinte forma: na **empresa 01** para os holerites da **PMSP** e na **empresa 91** para os holerites do **IPREM**.

Este Manual foi elaborado pela Equipe da **Divisão de Eventos Funcionais da SEGES/COGEP/DRH**.

O tema tratado não se esgota com esse Manual. Portanto, contamos com a sua colaboração para mantê-lo sempre atualizado, com informações que venham a contribuir para o seu constante aprimoramento.

#### EQUIPE DA SEGES/COGEP/DRH/DEF

### 2 PASSO A PASSO PARA EXTRAIR OS HOLERITES DOS SERVIDORES ATIVOS E APOSENTADOS - HISTÓRICOS PRÉ-SIGPEC

Para iniciar o *download* do holerite do Servidor (a), é necessário estar logado na Empresa 1 (um), **Prefeitura Municipal de São Paulo (PMSP)**, no **SIGPEC** e seguir o seguinte passo a passo:

Passo 1: Selecione Archon;

Passo 2: Selecione Relatórios;

Passo 3: Selecione Executa Relatórios, conforme tela abaixo:

| Archon Historico Funció<br>Help<br>Outros Sistemas              | nal <u>V</u> agas                  | Treinamento                                                | Medicina e S    | segurança    | Concursos<br>PMSP | Processos  | labelas | Qutros Modulos | Janela<br>J |
|-----------------------------------------------------------------|------------------------------------|------------------------------------------------------------|-----------------|--------------|-------------------|------------|---------|----------------|-------------|
| Mensagens<br>Gonfiguração<br>Segurança<br>UF/Municípios/Bairros | ITO MES 01                         | /25                                                        |                 | Criada er    | n<br>4 - 12:55:51 | <b>_</b> _ |         |                |             |
| jabelas<br>Setores<br>Pessoas<br>Augitoria<br>Rotinas           |                                    |                                                            |                 |              |                   |            |         |                |             |
| Relatóri <u>o</u> s<br>Tecl <u>a</u> s<br>Erros                 | Executa R<br>Dados de<br>Emissão ( | de Relatórios<br>elatórios<br>Agendamento<br>de Relatórios | Agendados       | 50° 2025 a   | té a consolidaç   | ão:        |         |                |             |
| Login<br>Sair<br>As atuanzações or                              | Gerador d<br>Executa C             | e Relatórios<br>onsultas                                   | uo cor orona da | s diariament | e.                |            |         |                |             |
| NA DATA DE COD                                                  |                                    | AC ATHAIT                                                  |                 |              |                   |            |         | CATÉ A CAOUC   |             |
|                                                                 |                                    |                                                            |                 |              |                   |            |         |                |             |

### Passo 4: Após abrir a tela Ergon;

Passo 5: Selecione através da lista de valores o sistema C\_Ergon e clique OK;

Passo 6: Clique em Executar Relatório, conforme telas abaixo:

|                               | Ê         | ← → \? | 🕾 荦 PMSP |          |
|-------------------------------|-----------|--------|----------|----------|
| xecuta Relatórios             |           |        |          | -        |
| Sistema Ergon                 |           |        |          |          |
| Grupo de Relatórios<br>Código | Descrição |        |          |          |
|                               |           |        |          | <b>_</b> |
|                               |           |        |          |          |
|                               |           |        |          |          |
| Relatórios                    | Descrição |        |          |          |
| Nome                          | Desenção  |        |          |          |
|                               |           |        |          |          |
|                               |           |        |          |          |
|                               |           |        |          |          |
|                               |           |        |          |          |
|                               |           |        |          |          |
|                               |           |        |          |          |

Imagem 2 – Tela Executa Relatórios do SIGPEC.

| Sistemas    |                                            | ×      |
|-------------|--------------------------------------------|--------|
| Localizar % |                                            |        |
| Sistema     | Nome do Sistema                            | Versão |
| C_Hades     | Gerenciamento de Transações Customizadas   | 1.0    |
| Hades       | Gerenciamento de Transações                | 6.4.   |
| C_Ergon     | <ul> <li>Customizações do Ergon</li> </ul> | 1.0    |
| Ergon       | Ergon - Recursos Humanos                   | 6.4.   |
| <b>(</b>    |                                            | Ð      |
|             | Localizar QK Cancelar                      |        |

Imagem 3 – Tela de Sistemas do SIGPEC.

Passo 7: Na tela C\_Ergon, selecione a opção 02 - Folha;

Passo 8: Selecione o relatório 65 - Retrato Contracheque Histórico (PRÉ-SIGPEC);

Passo 9: Clique em Executar Relatórios, conforme tela abaixo:

| and Balakina                                                                                                    |                                                                                                    |  |
|----------------------------------------------------------------------------------------------------|----------------------------------------------------------------------------------------------------|--|
| Recuta Relatorios                                                                                                    |                                                                                                    |  |
| Sistema C_Ergon                                                                                                    |                                                                                                    |  |
| Grupo de Relatórios                                                                                                    |                                                                                                    |  |
| Código                                                                                                    | Descritão                                                                                                    |  |
| 01 - Histórico Funcional                                                                                                    | Historicional                                                                                                    |  |
| 02 - Folha                                                                                                    | rona                                                                                                    |  |
| 04 - Contagem                                                                                                    | Relatórios de contagem de tempo                                                                                                    |  |
| 05 - Prontuários                                                                                                    | Relatórios do módulo de controle de prontuários                                                                                                    |  |
| 02 - Ficha Financeira - Dados F                                                                                                    | Ficha Financeira sem dados funcionais                                                                                                    |  |
| Nome                                                                                                    | Descrição                                                                                                    |  |
|                                                                                                    |                                                                                                    |  |
| 03 - Previd Inat por guadro e C                                                                                                    | Relatório Previdência Servidores por guadro por CE                                                                                                    |  |
| 03 - Previd Inat por quadro e C<br>20 - Demontrativo Pagamento S                                                                                                    | Relatório Previdência Servidores por quadro por CE<br>Demonstrativo de Paoamento do Portal do Servidor. Executado só pelo menu relatorios                                                                                                    |  |
| 03 - Previd Inat por quadro e C<br>20 - Demontrativo Pagamento S<br>21 - Informe de Rendimentos S                                                                                                    | Relatório Previdência Servidores por quadro por CE<br>Demonstrativo de Pagamento do Portal do Servidor. Executado só pelo menu relatorios<br>Informe de Rendimentos do Portal do Servidor. Executado só pelo menu relatorios                                                                                                    |  |
| 03 - Previd Inat por quadro e C<br>20 - Demontrativo Pagamento S<br>21 - Informe de Rendimentos S<br>25 - Inf. Rend. Sem RRA                                                                                                    | Relatório Previdência Servidores por quadro por CE<br>Demonstrativo de Pagamento do Portal do Servidor. Executado só pelo menu relatorios<br>Informe de Rendimentos do Portal do Servidor. Executado só pelo menu relatorios<br>Informe de Rendimentos Sem RRA                                                                                                    |  |
| 03 - Previd Inat por quadro e C<br>20 - Demontrativo Pagamento S<br>21 - Informe de Rendimentos S<br>25 - Inf. Rend. Sem RRA<br>27 - Inf. Rend. 2011                                                                                                | Relatório Previdência Servidores por quadro por CE<br>Demonstrativo de Pagamento do Portal do Servidor. Executado só pelo menu relatorios<br>Informe de Rendimentos do Portal do Servidor. Executado só pelo menu relatorios<br>Informe de Rendimentos Sem RRA<br>Informe de Rendimentos en partir de 2011                                                                                                    |  |
| 03 - Previd Inat por quadro e C<br>20 - Demontrativo Pagamento S<br>21 - Informe de Rendimentos S<br>25 - Inf. Rend. Sem RRA<br>27 - Inf. Rend. 2011<br>30 - Retrato Contracheque                                                                   | Relatório Previdência Servidores por quadro por CE<br>Demonstrativo de Pagamento do Portal do Servidor. Executado só pelo menu relatorios<br>Informe de Rendimentos do Portal do Servidor. Executado só pelo menu relatorios<br>Informe de Rendimentos partir de 2011<br>Retrato protectar de                                                                                                    |  |
| 03 - Previd Inat por quadro e C<br>20 - Demontrativo Pagamento §<br>21 - Informe de Rendimentos S<br>25 - Inf. Rend. Sem RRA<br>27 - Inf. Rend. 2011<br>30 - Retrato Contracheque<br>37 - Demonstrativo Pagamento                                   | Relation Previdência Servidores por quadro por CE<br>Demonstrativo de Pagamento do Portal do Servidor. Executado só pelo menu relatorios<br>Informe de Rendimentos do Portal do Servidor. Executado só pelo menu relatorios<br>Informe de Rendimentos Sem RRA<br>Informe de Rendimentos partir de 2011<br>Retrato y dragamento (Pensao Alimenticia)                                                                                                    |  |
| 03 - Previd Inat por quadro e C<br>20 - Demontrativo Pagamento §<br>21 - Informe de Rendimentos S<br>25 - Inf. Rend. Sem RRA<br>27 - Inf. Rend. 2011<br>30 - Retrato Contracheque<br>37 - Demonstrativo Pagamento<br>85 - Retrato Contracheque Hist | Relatório Previdência Servidores por quadro por CE Demonstrativo de Pagamento do Portal do Servidor. Executado só pelo menu relatorios Informe de Rendimentos do Portal do Servidor. Executado só pelo menu relatorios Informe de Rendimentos Partir do Servidor. Executado só pelo menu relatorios Informe de Rendimentos Partir de 2011 Retrator fortos partore Demonstrativo de Pagamento (Pensao Alimenticia) Retrator Controsteque Histórico (PRE-SIGPEC) |  |

Imagem 4 – Tela Executa Relatórios do SIGPEC.

Passo 10: Após Executar Relatórios, preencha os dados obrigatórios:

- Mês e ano da folha: formato MM/AAAA
- Mês e ano Fim da folha: formato MM/AAAA
- Número da Folha: 1
- Número do Servidor: RF com 7 (sete) dígitos
- Vínculo do Servidor: com 1 (um) dígito

OBS: A data final permitida para este relatório é até o mês de maio de 2008.

Passo 11: Clique em EXECUTAR, conforme tela abaixo:

| Tela de Execução do Relatório                |                                                |
|----------------------------------------------|------------------------------------------------|
| 1 - PMSP PREFEITURA DO MUNICIPIO DE          | SAO PAULO                                      |
| Demonstrativo de Pagamento do Portal d       | lo Servidor. Executado so pelo menu relatorios |
| 20 - Demontrativo Pagamento SIGPEC           | Referência: psp0220s                           |
|                                              | Descrição do Valor                             |
| Mês/Ano da Folha                             | . ▲ .                                          |
| Mês/Ano da Folha Final (OPCIONAL)            |                                                |
| Número da Folha                              |                                                |
| Número do Funcionário                        | j.                                             |
| Número do Vínculo                            |                                                |
| omentários/Observações sobre o Parâmetro     |                                                |
| Entre com o mês e ano da folha de pagamento. | ÷                                              |
| COPIAR EXECUÇÃO                              | AGENDAR EXECUTAR                               |
|                                              | · · · · · · · · · · · · · · · · · · ·          |
|                                              |                                                |
|                                              |                                                |
|                                              |                                                |

Imagem 5 – Tela de Execução do Relatório do SIGPEC.

**Passo 12:** O sistema fará o *download* do holerite do período solicitado, conforme imagem abaixo:

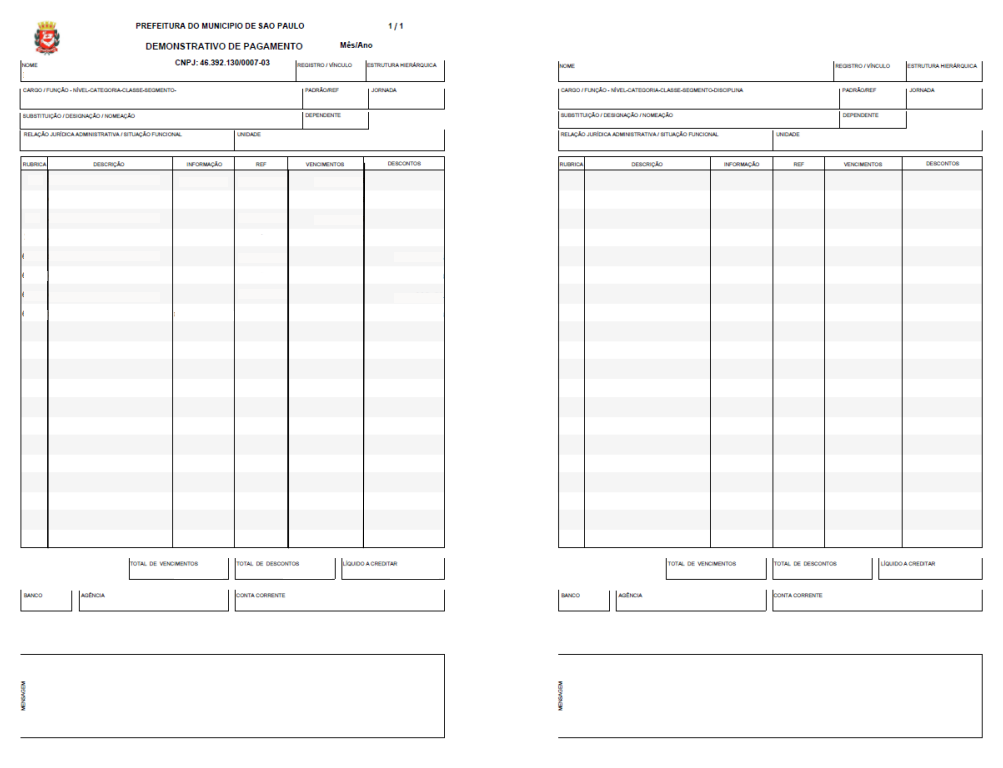

Imagem 6 – Holerite gerado no SIGPEC.

### 3 PASSO A PASSO PARA EXTRAIR OS HOLERITES DOS SERVIDORES ATIVOS APÓS A IMPLANTAÇÃO DO SIGPEC (06/2008)

Para iniciar o *download* do holerite do Servidor (a), é necessário estar logado na **Empresa 1 (um)**, **Prefeitura Municipal de São Paulo (PMSP)**, no **SIGPEC** e seguir o seguinte passo a passo:

Passo 1: Selecione Archon;

Passo 2: Selecione Relatórios;

Passo 3: Selecione Executa Relatórios, conforme tela abaixo:

| Archon Lucas Junci    | onal <u>V</u> agas | Treinamento                    | Medicina e Se  | egurança    | Concursos            | Processos | Tabelas  | Outros Módulos | Janela |
|-----------------------|--------------------|--------------------------------|----------------|-------------|----------------------|-----------|----------|----------------|--------|
| Outros Sistemas       | ,<br>,             | TR +                           | ← → <u>7</u>   |             | PMSP                 |           |          |                | J      |
| ouroo ojotomao        | -                  |                                |                |             |                      |           |          |                |        |
| Mensagens             | <u>۲</u>           |                                |                |             |                      |           |          |                |        |
| Configuração          | •                  |                                |                |             |                      |           |          |                |        |
| Segurança             | •                  |                                |                | Criada en   | 1                    |           |          |                |        |
| UF/Municípios/Bairros | ITO MES 01         | /25                            |                | 18/12/2024  | - 12:55:51           |           |          |                |        |
| Tabelas               | <u>+</u>           |                                |                |             |                      |           |          |                |        |
| Setores               | •                  |                                |                |             |                      |           |          |                |        |
| Pessoas               | ۱ <u>–</u>         |                                |                |             |                      |           |          |                |        |
| Auditoria             |                    |                                |                |             |                      |           |          |                |        |
| Roti <u>n</u> as      |                    |                                |                |             |                      | a         |          |                |        |
| Relatóri <u>o</u> s   | Cadastro           | de Relatórios                  |                | Nu val      | e a consolidaç       | au.       |          |                | -      |
| Teclas                | Executa R          | elatórios                      |                |             |                      |           |          |                |        |
| Frros                 | Dados de           | Agendamento                    |                |             |                      |           |          |                |        |
| E1100                 | Emissão d          | de Relatórios A                | gendados       |             |                      |           |          |                |        |
| Login                 | Gerador d          | e Relatórios                   |                |             |                      |           |          |                |        |
| Sair                  | Executa C          | onsultas                       |                |             |                      |           |          |                | _      |
| As atualizações o     | TE DAR EOLU        | оционом сотого<br>ке ке ктикит | A CORE DE CADA | diariamente | t.<br>NEOLIÊNICIA DE |           | EALIZADA | елтелено це    | -      |
|                       |                    |                                |                |             |                      |           |          |                |        |
|                       |                    |                                |                |             |                      |           |          |                |        |
|                       |                    |                                |                |             |                      |           |          |                |        |
|                       |                    |                                |                |             |                      |           |          |                |        |

Imagem 7 – Tela Archon do SIGPEC.

Passo 4: Após abrir a tela Ergon;

Passo 5: Selecione através da lista de valores o sistema C\_Ergon e clique OK;

Passo 6: Clique em Executar Relatório, conforme telas abaixo:

| on Janela          |           |                |          |            |   |
|--------------------|-----------|----------------|----------|------------|---|
| 1                  |           | <b>€ → \</b> ? | 🔁 🦉 PMSP |            |   |
| xecuta Relatórios  |           |                |          |            | _ |
| Sistema Ergon      |           |                |          |            |   |
| Grupo de Relatório | 5         |                |          |            |   |
| Código             | Descrição |                |          |            |   |
|                    |           |                |          | ^ <b>^</b> |   |
|                    |           |                |          |            |   |
|                    |           |                |          |            |   |
|                    |           |                |          | <u>`</u>   |   |
| Relatórios         |           |                |          |            |   |
| Relatórios<br>Nome | Descrição |                |          | <b></b>    |   |
| Relatórios<br>Nome | Descrição |                |          |            |   |
| Relatórios<br>Nome | Descrição |                |          |            |   |
| Relatórios<br>Nome | Descrição |                |          |            |   |
| Relatórios<br>Nome | Descrição |                |          |            |   |
| Relatórios<br>Nome | Descrição |                |          |            |   |
| Relatórios<br>Nome | Descrição |                |          |            |   |
| Relatórios<br>Nome | Descrição |                |          |            |   |

Imagem 8 – Tela Executa Relatórios do SIGPEC.

| Sistemas    |                                          | ×      |
|-------------|------------------------------------------|--------|
|             |                                          |        |
| Localizar % |                                          |        |
| Sistema     | Nome do Sistema                          | Versão |
| C_Hades     | Gerenciamento de Transações Customizadas | 1.0    |
| Hades       | Gerenciamento de Transações              | 6.4.   |
| C_Ergon     | Customizações do Ergon 🦊 🥌               | 1.0    |
| Ergon       | Ergon - Recursos Humanos                 | 6.4.   |
|             |                                          |        |
|             |                                          |        |
|             |                                          |        |
|             |                                          |        |
|             |                                          |        |
|             |                                          |        |
|             |                                          |        |
|             |                                          |        |
|             |                                          |        |
|             | Localizar OK Cancelar                    |        |

Imagem 9 – Tela Sistemas do SIGPEC.

Passo 7: Na tela C\_Ergon, selecione a opção 02 - Folha;

Passo 8: Selecione o relatório 20 - Demonstrativo de Pagamento do Portal do Servidor;

Passo 9: Clique em Executar Relatórios, conforme tela abaixo:

| xecuta Relatórios                   |                                                                                 | _              |
|-------------------------------------|---------------------------------------------------------------------------------|----------------|
| Sistema C Ergon                     |                                                                                 |                |
|                                     |                                                                                 |                |
| Grupo de Relatorios                 | Descrição                                                                       |                |
| 01 - Histórico Funcional            | structional                                                                     |                |
| 02 - Folha                          |                                                                                 |                |
| 04 - Contagem                       | Relatórios de contagem de tempo                                                 |                |
| 05 - Prontuários                    | Relatórios do módulo de controle de prontuários                                 |                |
| D 1 47 1                            |                                                                                 |                |
| Relatorios                          | Descrição                                                                       |                |
| Nome<br>02 Eiche Einenseire Dades F | Elebe Einenening under funcionain                                               |                |
| 02 - Picha Financeira - Dados P     | Piciforniances en adous funcionais                                              | _ <del>_</del> |
| 20 - Demontrativo Pagamento         | ativo de Pagamento do Portal do Servidor. Executado só pelo menu relatorios     |                |
| 21 - Informe de Rendimentos S       | Informe de Rendimentos do Portal do Servidor. Executado só pelo menu relatorios | -              |
| 25 - Inf Rend Sem RRA               | Informe de Rendimentos Sem RRA                                                  |                |
| 27 - Inf Rend 2011                  | Informe de Rendimentos a partir de 2011                                         | - 8            |
| 30 - Retrato Contracheque           | Retrato Contrachegue                                                            |                |
| 37 - Demonstrativo Pagamento        | Demonstrativo de Pacamento (Pensao Alimenticia)                                 | -              |
| 65 - Retrato Contracheque Hist      | Retrato Contracheque Histórico (PRÉ-SIGPEC)                                     | •              |
|                                     |                                                                                 |                |
|                                     |                                                                                 |                |

Imagem 10 – Tela Executa Relatórios do SIGPEC.

Passo 10: Após Executar Relatórios, preencha os dados obrigatórios:

- Mês e ano da folha: formato MM/AAAA
- Mês e ano Fim da folha: formato MM/AAAA
- Número da Folha: 1
- Número do Servidor: RF com 7 (sete) dígitos
- Vínculo do Servidor: com 1 (um) dígito

OBS: A data inicial permitida para este relatório é junho de 2008 até a presente data.

Passo 11: Clique em EXECUTAR, conforme tela abaixo:

| Tela de Execução do Relatório           |                          |                              |          |
|-----------------------------------------|--------------------------|------------------------------|----------|
| 1 - PMSP PREFEITURA DO MUNIC            | IPIO DE SAO PAULO        |                              | 1        |
| Demonstrativo de Pagamento do F         | ortal do Servidor. Execu | tado só pelo menu relatorios |          |
| 20 - Demontrativo Pagamento SIGPEC      |                          | Referência: psp02            | 20s      |
| Lo Domontatio ragamento diel Lo         |                          | Descrição do Valor           |          |
| Mês/Ano da Folha                        |                          |                              |          |
| Mês/Ano da Folha Final (OPCIONAL)       |                          |                              |          |
| Número da Folha                         |                          |                              |          |
| Número do Funcionário                   |                          |                              |          |
| Número do Vínculo                       |                          |                              |          |
| mentários/Observações sobre o Parâmetro |                          |                              |          |
| ntre com o mês e ano da folha de paga   | mento.                   |                              | <b>.</b> |
| COPIAR EXEC                             | UÇÃO                     | AGENDAR                      | XECUTAR  |
|                                         |                          |                              |          |
|                                         |                          |                              |          |
|                                         |                          |                              |          |
|                                         |                          |                              |          |

Imagem 11 – Tela de Execução do Relatório do SIGPEC

11

|   |   | = | d | İ | çâ | ă | ) |   |
|---|---|---|---|---|----|---|---|---|
| М | а | i | 0 | / | 2  | 0 | 2 | 5 |

**Passo 12:** O sistema fará o *download* do holerite do período solicitado, conforme imagem abaixo:

| <b>**</b>                    | SAO PA                                  | ULO                        | I             | Demonstr<br>CNPJ: 46392                              | ativo de<br>130000380 | Pagame | nto      |     | REFERE   | NCIA           | MENSA       | AL        | JURNADA |
|------------------------------|-----------------------------------------|----------------------------|---------------|------------------------------------------------------|-----------------------|--------|----------|-----|----------|----------------|-------------|-----------|---------|
| NOME                         |                                         |                            |               |                                                      | REGISTRO              | VÍNCU  | LO DEPEN | D.  | BANCO    | AGÊNO          | CIA         | CONTA C   | ORRENTE |
| ÓDIGO D                      | O CARGO                                 | ESTRU                      | TURA HIERÁRO  |                                                      | DADE                  |        | PADRĂC   | REL | LAÇÃO JI | JRÍDICO        | ADM./SI     | IT. FUNCI | ONAL    |
|                              |                                         |                            |               |                                                      |                       |        |          |     |          |                |             |           |         |
| ARGO/FU                      | JNÇÃO - NÍVI                            | EL - CATI                  | EGORIA - CLAS | SE - SEGMENT                                         | D                     |        |          |     |          |                |             |           |         |
| CARGO/FU                     | JNÇÃO - NÍVE<br>IÇÃO / DESIG            | EL - CATI                  | EGORIA - CLAS | CARGO EM CO                                          | D<br>MISSĂO)          |        |          |     |          |                |             |           |         |
| CARGO/FU<br>BUBSTITUI        | JNÇÃO - NÍVI                            | EL - CATI<br>BNAÇÃO<br>VEN | INOMEAÇÃO     | CARGO EM CON                                         | D<br>MISSÃO)          |        |          |     | DESC     | οντο           | S           |           |         |
| CARGO/FU<br>SUBSTITUI        | JNÇÃO - NÍVE<br>IÇÃO / DESIG<br>DESCRIÇ | EL - CATI<br>GNAÇÃO<br>VEN | INOMEAÇÃO     | ISSE - SEGMENTO<br>ICARGO EM COM<br>S<br>OREFERÊNCIA | D<br>MISSÃO)<br>VALOR | CÓDIGO | DESCRIÇ  | ĂO  | DESC     | ONTO<br>ormaçi | S           | RÊNCIA    | VALOR   |
| ARGO/FU<br>UBSTITUI<br>ÓDIGO | JNÇÃO - NÍVI<br>IÇÃO / DESIG<br>DESCRIÇ | EL - CATI<br>GNAÇÃO<br>VEN | INFORMAÇÃO    | ISSE - SEGMENTO                                      | D<br>MISSÃO)<br>VALOR | CÓDIGO | DESCRIÇ  | ĂO  | DESC     | ONTO<br>ormaçj | S           | RÊNCIA    | VALOR   |
| ARGO/FU                      | JNÇÃO - NÍVI<br>IÇÃO / DESIC<br>DESCRIÇ | el - cati<br>Bnação<br>VEN | INOMEAÇÃO     | ISE - SEGMENTO                                       | D<br>MISSÃO)<br>VALOR | CÓDIGO | DESCRIÇ  | ĂO  | DESC     | ONTO<br>ormaçj | S           | RÊNCIA    | VALOR   |
| ÓDIGO                        | JNÇÃO - NÍVI<br>IÇÃO / DESIG<br>DESCRIÇ | el - cati<br>Snação<br>VEN | INFORMAÇÃ     | ICARGO EM CO<br>CARGO EM CO<br>S<br>OREFERÊNCIA      | d<br>MISSÃO)<br>VALOR | CÓDIGO | DESCRIÇ  | ĂO  | DESC     | ONTO<br>ormaçj | S           | RÊNCIA    | VALOR   |
| ÓDIGO                        | JNÇÃO - NÍVI<br>IÇÃO / DESIG<br>DESCRIÇ | SNAÇÃO<br>VEN              | INFORMAÇÃO    | SSE - SEGMENTO                                       | d<br>MISSÃO)<br>VALOR | CÓDIGO | DESCRIÇ  | ĂO  | DESC     | ONTO<br>ORMAÇJ | S<br>ÃOREFE | RÊNCIA    | VALOR   |

Imagem 12 – Holerite gerado no SIGPEC.

### 4 PASSO A PASSO PARA EXTRAIR OS HOLERITES DOS APOSENTADOS APÓS A IMPLANTAÇÃO DO SIGPEC (06/2008)

Para iniciar o *download* do holerite do Servidor (a), é necessário estar logado na **Empresa 1 (um)**, **Prefeitura Municipal de São Paulo (PMSP)**, no **SIGPEC** e seguir o seguinte passo a passo:

Passo 1: Selecione Archon;

Passo 2: Selecione Relatórios;

Passo 3: Selecione Executa Relatórios, conforme tela abaixo:

| Archon Enstoned Funcio   | nal <u>V</u> agas  | Treinamento                          | Medicina e S      | egurança    | Concursos      | Processos | Tabelas | Outros Módulos | Janela |
|--------------------------|--------------------|--------------------------------------|-------------------|-------------|----------------|-----------|---------|----------------|--------|
| Help                     | •                  | <b>↑</b> <sub>R</sub> ↓ <sup>R</sup> | <b>←   ┶   \?</b> | 🖷 🧧         | PMSP           |           |         |                | ſ      |
| Outros Sistemas          |                    |                                      |                   |             |                |           |         |                |        |
| Mensagens                | •                  |                                      |                   |             |                |           |         |                |        |
| Configuração             | •                  |                                      |                   |             |                |           |         |                |        |
| Segurança                | •                  |                                      |                   | Criada en   | n              |           |         |                |        |
| UF/Municípios/Bairros    | TO MES 01          | /25                                  |                   | 18/12/2024  | 4 - 12:55:51   |           |         |                |        |
| Tabelas                  | •                  |                                      |                   |             |                |           |         |                |        |
| Setores                  | ·                  |                                      |                   |             |                |           |         |                |        |
| Pessoas                  | ·                  |                                      |                   |             |                |           |         |                |        |
| Auditoria                |                    |                                      |                   |             |                |           |         |                |        |
| Rotinas                  |                    |                                      |                   |             | 1              | W         |         |                |        |
| Relatóri <u>o</u> s      | <u>C</u> adastro o | de Relatórios                        |                   | 025 81      | e a consolidaç | ao.       |         |                | -      |
| Teclas                   | Executa R          | elatórios                            |                   |             |                |           |         |                |        |
| Erros                    | Dados de           | Agendamento                          |                   |             |                |           |         |                |        |
|                          | Emissão o          | le Relatórios A                      | gendados          |             |                |           |         |                |        |
| Login                    | Gerador de         | e Relatórios                         |                   |             |                |           |         |                |        |
| Sair<br>As amaizações de | Executa Co         | onsultas                             | las               | diariamente |                |           |         |                |        |
| NA DATA DE CODI          |                    | C AC ATUAU7                          | ACÕEC DE CAD      | ACTOO E EI  |                |           |         | е лтё ле 40 це |        |
|                          |                    |                                      |                   |             |                |           |         |                |        |
|                          |                    |                                      |                   |             |                |           |         |                |        |
|                          |                    |                                      |                   |             |                |           |         |                |        |
|                          |                    |                                      |                   |             |                |           |         |                |        |

Imagem 13 – Tela Archon do SIGPEC.

#### Passo 4: Após abrir a tela Ergon;

Passo 5: Selecione através da lista de valores o sistema C\_Ergon e clique OK;

Passo 6: Após clique em Executar Relatório, conforme telas abaixo:

| rchon Janela                 |                |                  |
|------------------------------|----------------|------------------|
| 🗄 🗊 🔛                        | 💼 📥 🕨 🖷 🖻 PMSP | f                |
| Executa Relatórios           |                |                  |
| Sistema Ergon                |                |                  |
| Grupo de Relatório<br>Código | s<br>Descrição |                  |
|                              |                |                  |
|                              |                |                  |
| Relatórios                   | Descrição      |                  |
| Nome                         |                |                  |
|                              |                |                  |
|                              |                |                  |
|                              |                |                  |
|                              |                |                  |
|                              |                |                  |
|                              |                |                  |
|                              |                |                  |
|                              | Exe            | ecutar Relatório |

Imagem 14 – Tela Executa Relatórios do SIGPEC.

| Sistemas    |                                          | ×      |
|-------------|------------------------------------------|--------|
|             |                                          |        |
| Localizar % |                                          |        |
| Sistema     | Nome do Sistema                          | Versão |
| C. Hades    | Gerenciamento de Transações Customizadas | 1.0    |
| Hades       | Gerenciamento de Transações              | 6.4    |
| C Ergon     | Customizações do Ergon                   | 1.0    |
| Ergon       | Ergon - Recursos Humanos                 | 6.4.   |
| Ŭ           | 5                                        |        |
|             |                                          |        |
|             |                                          |        |
|             |                                          |        |
|             |                                          |        |
|             |                                          |        |
|             |                                          |        |
|             |                                          |        |
|             |                                          |        |
|             | Localizar OK Cancelar                    |        |
|             |                                          |        |

Imagem 15 – Tela Sistemas do SIGPEC.

Passo 7: Na tela C\_Ergon, selecione a opção 02 - Folha;

Passo 8: Selecione o relatório 20 - Demonstrativo de Pagamento do Portal do Servidor;

Passo 9: Clique em Executar Relatórios, conforme tela abaixo:

| ecuta Relatórios                |                                                                                 |          |
|---------------------------------|---------------------------------------------------------------------------------|----------|
| Sistema C_Ergon                 |                                                                                 |          |
| Grupo do Polatórios             |                                                                                 |          |
|                                 | Description                                                                     |          |
| 01 - Histórico Funcional        | storico Funcional                                                               |          |
| 02 - Folha                      | Folha                                                                           |          |
| 04 - Contagem                   | Relatórios de contagem de tempo                                                 |          |
| 05 - Prontuários                | Relatórios do módulo de controle de prontuários                                 |          |
| Polatórios                      |                                                                                 |          |
| Nome                            | Descrição                                                                       |          |
| 02 - Ficha Financeira - Dados F | Ficha anceire andados funcionais                                                |          |
| 03 - Previd Inat por quadro e C | Re vidência Servidores por quadro por CE                                        | í l      |
| 20 - Demontrativo Pagamento S   | o de Pagamento do Portal do Servidor. Executado só pelo menu relatorios         |          |
| 21 - Informe de Rendimentos S   | Informe de Rendimentos do Portal do Servidor. Executado só pelo menu relatorios | <b>i</b> |
| 25 - Inf. Rend. Sem RRA         | Informe de Rendimentos Sem RRA                                                  |          |
| 27 - Inf. Rend. 2011            | Informe de Rendimentos a partir de 2011                                         |          |
| 30 - Retrato Contracheque       | Retrato Contracheque                                                            |          |
| 37 - Demonstrativo Pagamento    | Demonstrativo de Pagamento (Pensao Alimenticia)                                 |          |
| 65 - Retrato Contracheque Hist  | Retrato Contracheque Histórico (PRÉ-SIGPEC)                                     | JU       |
|                                 |                                                                                 |          |

Imagem 16 – Tela Executa Relatórios do SIGPEC.

Passo 10: Após Executar Relatórios, preencha os dados obrigatórios:

- Mês e ano da folha: formato MM/AAAA
- Mês e ano Fim da folha: formato MM/AAAA
- Número da Folha: 1
- Número do Servidor: RF com 7 (sete) dígitos
- Vínculo do Servidor: com 1 (um) dígito

**OBS:** A data inicial permitida para este relatório é **junho de 2008** e data final permitida é **dezembro de 2023**.

Passo 11: Clique em EXECUTAR, conforme tela abaixo:

| ► Tela de Execução do Relatório              |                                          |
|----------------------------------------------|------------------------------------------|
| 1 - PMSP PREFEITURA DO MUNICIPIO DE SAO P    | PAULO                                    |
| Demonstrativo de Pagamento do Portal do Serv | vidor. Executado só pelo menu relatorios |
| 20 - Demontrativo Pagamento SIGPEC           | Referência: psp0220s                     |
| 20 - Demontativo ragamento sior 20           | Descrição do Valor                       |
| Mês/Ano da Folha                             |                                          |
| Mês/Ano da Folha Final (OPCIONAL)            |                                          |
| Número da Folha                              | ji – I                                   |
| Número do Funcionário                        |                                          |
| Número do Vínculo                            |                                          |
| intre com o mês e ano da folha de pagamento. | \$                                       |
| COPIAR EXECUÇÃO                              | AGENDAR EXECUTAR                         |
|                                              |                                          |
|                                              |                                          |
|                                              |                                          |

Imagem 17 – Tela de Execução do Relatório do SIGPEC.

**Passo 12:** O sistema fará o *download* do holerite do período solicitado, conforme imagem abaixo:

|                    | SÃO PA      | AULO                            | C<br>C                       | Demonstr<br>CNPJ: 46392 | ativo de<br>130000380 | Pagam  | nto    |        | REFERE      | NCIA                     | MENSAL            | JORNADA  |
|--------------------|-------------|---------------------------------|------------------------------|-------------------------|-----------------------|--------|--------|--------|-------------|--------------------------|-------------------|----------|
| NOME               |             |                                 |                              |                         | REGISTR               | O VÍNC | ULO DE | EPEND. | BANCO       | AGÊNO                    | CONTA             | CORRENTE |
| ÓDIGO D            | O CARGO     | ESTRU                           | TURA HIERÁRQ                 | UICA                    | DADE                  |        | PAD    | RĂOR   | ELAÇĂO J    | URÍDICO                  | ADM./SIT. FUNC    | ONAL     |
| ARGO/FU            | JNÇÃO - NÍV | EL - CAT                        | EGORIA - CLAS                | SE - SEGMENTO           | )                     |        |        |        |             |                          |                   |          |
|                    |             |                                 |                              |                         |                       |        |        |        |             |                          |                   |          |
| UBSTITU            |             | GNACÃO                          | / NOMEACÃO (                 | CARGO EM CON            | AISSĂO)               |        |        |        |             |                          |                   |          |
| SUBSTITUI          | IÇÃO / DESI | GNAÇÃO                          | / NOMEAÇÃO (O                | CARGO EM COM            | MISSÃO)               |        |        |        |             |                          |                   |          |
| SUBSTITUI          | IÇĂO / DESI | GNAÇÃO<br>VEN                   | V NOMEAÇÃO (O                | CARGO EM COM            | MISSÃO)               |        |        |        | DESC        | ONTO                     | S                 |          |
| SUBSTITUI<br>ÓDIGO | IÇÃO / DESI | GNAÇÃO<br>VEN                   | INFORMAÇÃO                   | CARGO EM COM            | MISSÃO)<br>VALOR      | CÓDIGO | DES    | CRIÇÃO | DESC        | ONTO                     | S<br>Aoreferência | VALOR    |
| ÓDIGO              | IÇÃO / DESI | GNAÇÃO<br>VEN<br>ÇÃO            | INFORMAÇÃO (                 | CARGO EM CON            | MISSÃO)<br>VALOR      | CÓDIGO | DES    | CRIÇÃO | DESC        | ONTO                     | S<br>Aoreferência | VALOR    |
| ÓDIGO              | IÇÃO / DESI | GNAÇÃO<br>VEN<br>ÇÃO            | INOMEAÇÃO (O<br>NCIMENTOS    | CARGO EM CON            | NISSĂO)<br>VALOR      | CÓDIGO | DES    | CRIÇÃO | DESC        | ONTO<br>ORMAÇJ           | S                 | VALOR    |
| ÓDIGO              | IÇÃO / DESI | GNAÇÃO<br>VEN<br>ÇÃO            | ICIMENTOS                    | CARGO EM COM            | VALOR                 | CÓDIGO | DESC   | CRIÇÃO | DESC        | ONTO<br>ORMAÇJ           | S                 | VALOR    |
| ÓDIGO              | DESCRI      | GNAÇÃO<br>VEN<br>ÇÃO<br>Total d | IV NOMEAÇÃO (C<br>INFORMAÇÃO | CARGO EM COM            | VALOR                 | CÓDIGO | DESC   | CRIÇÃO | DESC<br>INF | ONTO<br>ORMAÇJ<br>Descor | S<br>KOREFERÊNCIA | VALOR    |

Imagem 18 – Holerite gerado no SIGPEC.

### 5 PASSO A PASSO PARA EXTRAIR OS HOLERITES DOS APOSENTADOS APÓS A SEGREGAÇÃO DA FOLHA PARA O IPREM

Para iniciar o *download* do holerite do Servidor (a), é necessário estar logado na **Empresa 91 (noventa e um)**, Instituto de **Previdência Municipal de São Paulo (IPREM)**, no **SIGPEC** e seguir o seguinte passo a passo:

**Passo 1:** Selecione o ícone 🖆 (acesso a uma nova empresa);

Passo 2: Selecione IPREM APOSENTADOS;

Passo 3: Clique em OK, conforme tela abaixo:

| Archon Histórico Funcional Vagas Treinamento Medicina e Segurança Concursos Tabelas                                                                                              | Qutros Módulos | Janela |
|----------------------------------------------------------------------------------------------------|----------------|--------|
|                                                                                                    |                | ſ      |
| Empresas 🛛 🛛                                                                                                    |                | _ 🗆 ×  |
| Localizar %                                                                                                    |                |        |
| E Nome  1. PREFEITURA DO MUNICIPIO DE SAO PAULO                                                                                                    |                |        |
| 91 IPREM APOSENTADOS                                                                                                    |                |        |
|                                                                                                    |                |        |
|                                                                                                    |                |        |
|                                                                                                    |                |        |
| Localizar QK Cancelar                                                                                                    |                |        |
| (11/04) - DATA DE CORTE DA FOLHA<br>(12/04) - 4ª Processament0<br>(23/04) - CONSOLIDAÇÃO DA FOLHA<br>As atualizações de cadastro e frequência deverão ser efetuadas diariamente. |                | Ţ      |
| ΝΑ ΠΑΤΆ ΤΕ ΛΟΠΤΕ ΠΑΡ ΕΝΊ ΜΑΡ. ΑΡ ΑΤΊΙΑΙ ΙΖΑΡΛΈΡΟ ΤΕ ΛΑΠΑΡΤΠΟ Ε ΕΠΕΛΙΙΈΝΝΙΑ ΠΕΛΕΠΆΛ ΘΕΠ ΠΕΛΙ ΙΖΑΠΛ                                                                                | C ATÉ AC 10 UC |        |
|                                                                                                    |                |        |
|                                                                                                    |                |        |
|                                                                                                    |                |        |

Imagem 19 – Tela Empresas do SIGPEC.

#### Passo 4: Selecione Archon;

Passo 5: Selecione Relatórios;

Passo 6: Selecione Executa Relatórios, conforme tela abaixo:

| Archon Historico Funcio | nal Vagas Treinamento Medicina e  | Seguranca Concurso                           | os Processos | Tabelas | Outros Módulos         | Janela   |
|-------------------------|-----------------------------------|----------------------------------------------|--------------|---------|------------------------|----------|
| Help •                  |                                   |                                              | DOSENTADOS   | _       | _                      | ſ        |
| Outros Sistemas         |                                   |                                              | POSENTADOS   |         |                        |          |
| Mensonens               | -                                 |                                              |              |         |                        |          |
| Configuração            |                                   |                                              |              |         |                        |          |
| Seguranca               |                                   | Criada em                                    |              |         |                        |          |
| UE/Municípios/Bairros   | ITO MES 04/25                     | 24/03/2025 - 15:58:24                        | 4            |         |                        |          |
| Tabelas                 |                                   |                                              |              |         |                        |          |
| Setores •               |                                   |                                              |              |         |                        |          |
| Pessoas •               |                                   |                                              |              |         |                        |          |
| Auditoria 🕨             |                                   |                                              |              |         |                        |          |
| Rotinas                 |                                   |                                              |              |         |                        |          |
| Relatóri <u>o</u> s     | astro de Relatórios               | <sup>37</sup> <sup>1202</sup> e a consolidaç | ão:          |         |                        | <b>^</b> |
| Todas                   | Executa Relatórios                |                                              |              |         |                        |          |
| Frroe                   | Dados de Agendamento              |                                              |              |         |                        |          |
| Enos                    | Emissão de Relatórios Agendados   |                                              |              |         |                        |          |
| Login                   | Gerador de Relatórios             |                                              |              |         |                        |          |
| Sair                    | Executa Consultas                 | laa diasiaasada                              |              |         |                        | _        |
| NA DATA DE CODT         | E DAG ENLUAG AG ATHALIZAÇÃES DE C | ADA ETDO E EDEOLIÊNCIA                       |              |         | е лт <u>е ле 10 це</u> |          |
|                         |                                   |                                              |              |         |                        |          |
|                         |                                   |                                              |              |         |                        |          |
|                         |                                   |                                              |              |         |                        |          |
|                         |                                   |                                              |              |         |                        |          |
|                         |                                   |                                              |              |         |                        |          |
|                         |                                   |                                              |              |         |                        |          |

Imagem 20 – Tela Archon do SIGPEC

Passo 7: Após abrir a tela Ergon;

Passo 8: Selecione através da lista de valores o sistema C\_Ergon e clique OK;

Passo 9: Após clique em Executar Relatório, conforme telas abaixo:

|                               |           | <u>← → ₹?</u> | 🔁 👮 IPREM_APOSENTADOS |   |  |
|-------------------------------|-----------|---------------|-----------------------|---|--|
| xecuta Relatórios             |           |               |                       |   |  |
| Sistema Ergon                 |           |               |                       |   |  |
| Grupo de Relatórios<br>Código | Descrição |               |                       |   |  |
|                               |           |               |                       |   |  |
|                               |           |               |                       |   |  |
|                               |           |               |                       | ⊽ |  |
| Relatórios                    | Descricão |               |                       |   |  |
| Nome                          |           |               |                       |   |  |
|                               |           |               |                       |   |  |
|                               |           |               |                       |   |  |
|                               |           |               |                       |   |  |
|                               |           |               |                       |   |  |
|                               |           |               |                       |   |  |
|                               |           |               |                       |   |  |

Imagem 21 – Tela Executa Relatórios do SIGPEC.

| 2 î 🖡            | 📋 🔶 😽 😤 💆 IPREM_                                                        | APOSENTADOS        | ſ |
|------------------|-------------------------------------------------------------------------|--------------------|---|
| stemas           |                                                                         | ×                  |   |
| .ocalizar %      |                                                                         |                    |   |
| Sistema          | Nome do Sistema                                                         | Versão             |   |
| C_Hades<br>Hades | Gerenciamento de Transações Customizadas<br>Gerenciamento de Transações | 1.0                |   |
| C_Ergon          | Customizações do Ergon                                                  | 1.0                |   |
| Ergon            | Ergon - Recursos Humanos                                                | 6.4.               |   |
| 4                | Localizar QK Cancelar                                                   |                    |   |
| _                |                                                                         | Executar Relatório | K |

Imagem 22 – Tela Sistemas do SIGPEC.

Passo 10: Na tela C\_Ergon, selecione a opção 02 - Folha;

### Passo 11: Selecione o relatório 20 - Demonstrativo de Pagamento do Portal do Servidor;

Passo 12: Clique em Executar Relatórios, conforme telas abaixo:

| fi 🕩 🔍 🛛                        | 🕇 🗜 🕂 🗭 🕅 🖷 📴 IPREM_APOSENTADOS                                                     |  |
|---------------------------------|-------------------------------------------------------------------------------------|--|
| ecuta Relatórios                |                                                                                     |  |
| Sistema C_Ergon                 |                                                                                     |  |
| Grupo do Polatórios             |                                                                                     |  |
| Código                          | Descrição 🚄                                                                         |  |
| 01 - Histórico Funcional        | H <sup>2</sup> J <sup>22</sup> uncional                                             |  |
| 02 - Folha                      |                                                                                     |  |
| 04 - Contagem                   | Relatórios de contagem de tempo                                                     |  |
| 05 - Prontuários                | Relatórios do módulo de controle de prontuários                                     |  |
| Relatórios                      |                                                                                     |  |
| Nome                            | Descrição                                                                           |  |
| 02 - Ficha Financeira - Dados F | Fichr Tinaper Lisem dados funcionais                                                |  |
| 03 - Previd Inat por quadro e C | Reference a Previdência Servidores por quadro por CE                                |  |
| 20 - Demontrativo Pagamento S   | Demonstrativo de Pagamento do Portal do Servidor. Executado só pelo menu relatorios |  |
| 21 - Informe de Rendimentos S   | Informe de Rendimentos do Portal do Servidor. Executado só pelo menu relatorios     |  |
| 25 - Inf. Rend. Sem RRA         | Informe de Rendimentos Sem RRA                                                      |  |
| 27 - Inf. Rend. 2011            | Informe de Rendimentos a partir de 2011                                             |  |
| 30 - Retrato Contracheque       | Retrato Contracheque                                                                |  |
| 37 - Demonstrativo Pagamento    | Demonstrativo de Pagamento (Pensao Alimenticia)                                     |  |
| 65 - Retrato Contracheque Hist  | Retrato Contracheque Histórico (PRÉ-SIGPEC)                                         |  |
|                                 |                                                                                     |  |
|                                 |                                                                                     |  |

Imagem 23 – Tela Executa Relatórios do SIGPEC.

Passo 13: Após Executar Relatórios, preencha os dados obrigatórios:

- Mês e ano da folha: formato MM/AAAA
- Mês e ano Fim da folha: formato MM/AAAA
- Número da Folha: 911
- Número da Folha para 13° salário: 933
- Número do Servidor: RF com 7 (sete) dígitos
- Vínculo do Servidor: com 1 (um) dígito

**OBS:** A data inicial permitida para este relatório é **janeiro de 2024**, e a data final será até a presente data.

Passo 14: Clique em EXECUTAR, conforme tela abaixo:

| 🖝 Tela de Execução do Relatório           |                             |                           | = = × |
|-------------------------------------------|-----------------------------|---------------------------|-------|
| 91 - IPREM_APOSENTADOS IPRE               | M APOSENTADOS               |                           | 1     |
| Demonstrativo de Pagamento do F           | ortal do Servidor. Executad | o só pelo menu relatorios |       |
|                                           |                             |                           |       |
| 20 - Demontrativo Pagamento SIGPEC        |                             | Referencia, pspuzzu       | 5     |
|                                           |                             | Descrição do Valor        |       |
| Mês/Ano da Folha                          |                             |                           |       |
| Mês/Ano da Folha Final (OPCIONAL)         |                             |                           |       |
| Número da Folha                           |                             |                           | -     |
| Número do Funcionário                     |                             |                           |       |
| Número do Vínculo                         |                             |                           |       |
| Comentários/Observações sobre o Parâmetro |                             |                           |       |
| Entre com o mês e ano da folha de paga    | mento.                      |                           | ÷     |
| COPIAR EXEC                               | UÇÃO                        | AGENDAR                   | CUTAR |
|                                           |                             |                           |       |
|                                           |                             |                           |       |
|                                           |                             |                           |       |
|                                           |                             |                           |       |

Imagem 24 – Tela de Execução do Relatório do SIGPEC.

**Passo 15:** O sistema fará o *download* do holerite do período solicitado, conforme imagens abaixo:

|                       | Demonstrativo de Pagamento<br>CNPJ: 47109087000101 |            |                                                                               |          |                 |         | REFERÉ   | ENCIA TIP                | O<br>CIMO TER(                   | JORNADA        |         |
|-----------------------|----------------------------------------------------|------------|-------------------------------------------------------------------------------|----------|-----------------|---------|----------|--------------------------|----------------------------------|----------------|---------|
| NOME                  |                                                    |            |                                                                               |          | REGISTRO        | VÍNCULO | DEPEND.  | BANCO                    | AGÊNCIA                          | CONTAC         | ORRENTE |
| CÓDIGO DO             | CARGO                                              | ESTRUTU    | IRA HIERÁRQUICA                                                               | UNID     | ADE             |         | PADRÃO   | RELAÇÃO J                | URÍDICO ADI                      | A./SIT. FUNCI  | ONAL    |
| CARGO/FU<br>SUBSTITUI | NÇÃO - NÍVE<br>ÇÃO / DESIG                         | EL - CATEG | GORIA - CLASSE - S                                                            | EGMENTO  | ISSÃO)          |         |          |                          |                                  |                |         |
| CARGO/FU<br>SUBSTITUI | NÇÃO - NÍVE<br>ÇÃO / DESIG                         | EL - CATEG | ORIA - CLASSE - S<br>NOMEAÇÃO (CARG                                           | EGMENTO  | ISSĂO)          |         |          | DESC                     | ONTOS                            |                |         |
| CARGO/FU<br>SUBSTITUI | NÇÃO - NÍVE<br>ÇÃO / DESIG<br>DESCRIÇA             | EL - CATEG | INOMEAÇÃO (CARG                                                               | EGMENTO  | ISSĂO)<br>VALOR | CÓDIGO  | DESCRIÇĂ | DESC                     | ONTOS                            | EFERÊNCIA      | VALOR   |
| CARGO/FU<br>SUBSTITUI | NÇÃO - NÍVE<br>ÇÃO / DESIG<br>DESCRIÇ              | VENC       | SORIA - CLASSE - S<br>NOMEAÇÃO (CARG<br>IMENTOS<br>INFORMAÇÃOREFE             | EGMENTO  | ISSĂO)<br>VALOR | CÓDIGO  | DESCRIÇĂ |                          | ONTOS<br>FORMAÇÃOR               | EFERÊNCIA      | VALOR   |
| CARGO/FU<br>SUBSTITUI | NÇÃO - NÍVE<br>ÇÃO / DESIG<br>DESCRIÇ              | EL - CATEG | NOMEAÇÃO (CARG<br>NOMEAÇÃO (CARG<br>IMENTOS<br>INFORMAÇÃOREFE<br>Vencimentos: | O EM COM | ISSÃO)<br>VALOR | CÓDIGO  | DESCRIÇĂ | DESC<br>D IN<br>Total de | CONTOS<br>FORMAÇÃOR<br>Descontos | EFERÊNCIA<br>: | VALOR   |

Imagem 25 – Holerite 13° gerado no SIGPEC.

|                                                      |                                      | Den<br>CNP                                                                | nonstra<br>1: 471090 | tivo de F<br>87000101 | Pagame | nto        | REFERENCIA TIPO<br>MENSAL            |      | TIPO<br>MENSAL  | JOR     | NADA |
|------------------------------------------------------|--------------------------------------|---------------------------------------------------------------------------|----------------------|-----------------------|--------|------------|--------------------------------------|------|-----------------|---------|------|
| NOME                                                 |                                      |                                                                           |                      | REGISTRO              | VÍNCU  | LO DEPEND. | BANCO                                | AGÊN | CIA CON         | TA CORR | ENTE |
| ÓDIGO DO CARGO ESTRUTURA HIERÁRQUICA UNIDADE         |                                      |                                                                           |                      |                       |        | PADRÃO     | RELAÇÃO JURÍDICO ADM./SIT. FUNCIONAL |      |                 |         |      |
|                                                      |                                      |                                                                           | FOUENTO              |                       |        |            |                                      |      |                 |         |      |
| CARGO/FUNÇÃO - I<br>SUBSTITUIÇÃO / DE                | IÍVEL - CA<br>SIGNAÇĂ                | TEGORIA - CLASSE - S<br>O / NOMEAÇÃO (CARG                                | EGMENTO              | SSĂO)                 |        |            |                                      |      |                 |         |      |
| CARGO/FUNÇÃO - I<br>SUBSTITUIÇÃO / DE                | IÍVEL - CA<br>SIGNAÇĂ<br>VE          | TEGORIA - CLASSE - S<br>O / NOMEAÇÃO (CARG<br>NCIMENTOS                   |                      | SSĂO)                 |        |            | DESC                                 | ONTO | )S              |         |      |
| CARGO/FUNÇÃO - I<br>SUBSTITUIÇÃO / DE<br>CÓDIGO DESC | IÍVEL - CA<br>SIGNAÇĂ<br>VE<br>RIÇÃO | TEGORIA - CLASSE - S<br>O / NOMEAÇÃO (CARG<br>NCIMENTOS<br>INFORMAÇÃOREFI | EGMENTO              | SSÃO)<br>VALOR        | CÓDIGO | DESCRIÇÃO  | DESC                                 | ONTO | )S<br>ăoreferên | CIA V   | ALOR |
| CARGO/FUNÇÃO - I<br>SUBSTITUIÇÃO / DE<br>ÓDIGO DESC  | IÍVEL - CA<br>SIGNAÇĂ<br>VE<br>RIÇĂO | TEGORIA - CLASSE - S<br>O / NOMEAÇÃO (CARG<br>NCIMENTOS<br>INFORMAÇÃOREFI | EGMENTO              | SSÃO)<br>VALOR        | CÓDIGO | DESCRIÇÃO  |                                      | ONTC | )S<br>ĂOREFERÊN | CIA V/  | ALOR |
| CARGO/FUNÇÃO - I<br>SUBSTITUIÇÃO / DE<br>SÓDIGO DESC | IÍVEL - CA<br>SIGNAÇĂ<br>VE<br>RIÇĂO | TEGORIA - CLASSE - S<br>O / NOMEAÇÃO (CARG<br>NCIMENTOS<br>INFORMAÇÃOREFI | EGMENTO              | VALOR                 | CÓDIGO | DESCRIÇÃO  | DESC                                 | ONTC | )S<br>Ăoreferên | CIA V/  | ALOR |
| CARGO/FUNÇÃO - I<br>SUBSTITUIÇÃO / DE<br>SÓDIGO DESC | IÍVEL - CA<br>SIGNAÇĂ<br>VE<br>RIÇÃO | TEGORIA - CLASSE - S<br>O / NOMEAÇÃO (CARG<br>NCIMENTOS<br>INFORMAÇÃOREFI | EGMENTO              | ISSÃO)<br>VALOR       | CÓDIGO | DESCRIÇÃO  | DESC                                 | ONTC | )S<br>ĂOREFERÊN | CIA V/  | ALOR |

Imagem 26 – Holerite gerado no SIGPEC.